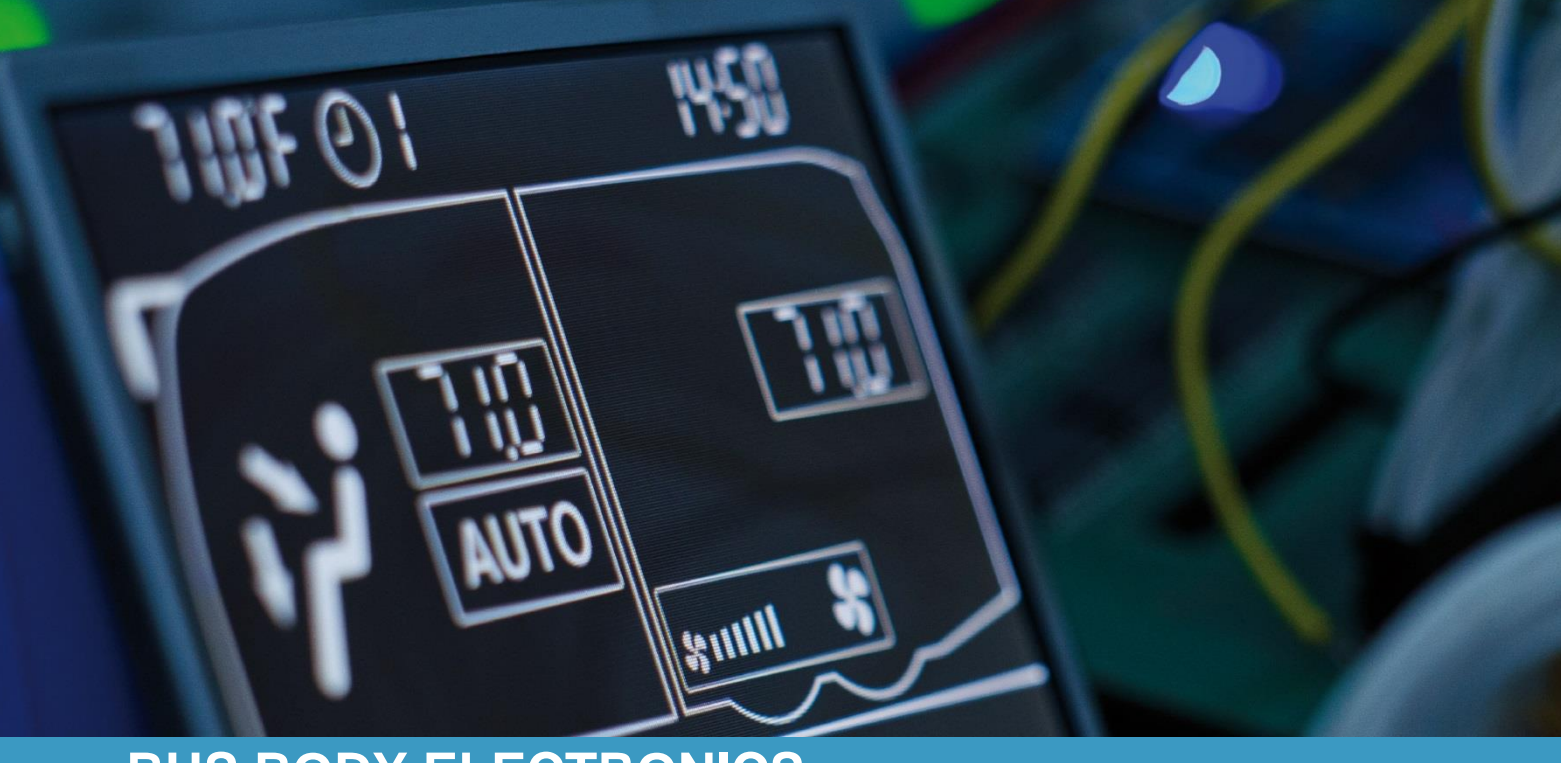

# SC600 NIIGATA

Bedienungsanleitung - Busfahrer

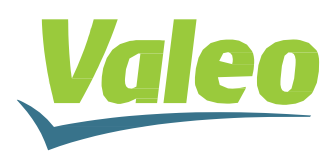

Rev. 21.11.2018 Id.No. DOK30621

## Inhaltsverzeichnis

| Inhaltsverzeichnis |                       |                                 |    |  |  |  |
|--------------------|-----------------------|---------------------------------|----|--|--|--|
| AŁ                 | Abbildungsverzeichnis |                                 |    |  |  |  |
| Та                 | Tabellenverzeichnis   |                                 |    |  |  |  |
| 1                  | Einl                  | leituna                         | 3  |  |  |  |
| -                  | <br>1.1               | Verwendungszweck                | 3  |  |  |  |
|                    | 1.2                   | Verwendete Symbole              | 3  |  |  |  |
|                    | 1.3                   | Beschreibung des Bedienteils    | 4  |  |  |  |
|                    | 1.4                   | Beschreibung der Displayanzeige | 5  |  |  |  |
|                    | 1.5                   | SC600 Multiplex                 | 5  |  |  |  |
|                    | 1.6                   | Modi-Übersicht                  | 6  |  |  |  |
| 2                  | 7                     |                                 |    |  |  |  |
|                    | 2.1                   | Einschalten/Ausschalten         | 7  |  |  |  |
|                    | 2.1.                  | .1 Einschalten                  | 7  |  |  |  |
|                    | 2.1.                  | .2 Ausschalten                  | 7  |  |  |  |
|                    | 2.2                   | Gebläse einstellen              | 8  |  |  |  |
|                    | 2.3                   | Frischluft-/Umluft-Funktion     | 8  |  |  |  |
|                    | 2.4                   | Entfeuchten                     | 8  |  |  |  |
|                    | 2.4.                  | .1 Aktivieren                   | 8  |  |  |  |
|                    | 2.4.                  | .2 Beenden                      | 8  |  |  |  |
|                    | 2.5                   | Temperatur einstellen           | 9  |  |  |  |
|                    | 2.6                   | Fehler                          | 10 |  |  |  |
|                    | 2.6.                  | .1 Fehlerauslesemodus           | 10 |  |  |  |
|                    | 2.6.                  | .2 Fehlerübersicht              | 11 |  |  |  |

## Abbildungsverzeichnis

| Abbildung 1 - SC600 Bedienteil               | 4  |
|----------------------------------------------|----|
| Abbildung 2 - SC600 Displayanzeige           | 5  |
| Abbildung 3 - SC600 Multiplex                | 5  |
| Abbildung 4 - SC600 Modi-Übersicht           | 6  |
| Abbildung 5 - SC600 Startdisplay             | 7  |
| Abbildung 6 - SC600 Gebläsestufe             | 8  |
| Abbildung 7 - SC600 Umluft                   | 8  |
| Abbildung 8 – SC600 Entfeuchten aktiviert    | 8  |
| Abbildung 9 - SC600 Temperatur regeln        | 9  |
| Abbildung 11 - SC600 Fehler                  | 10 |
| Abbildung 12 - SC600 Fehlercode auslesen     | 10 |
| Abbildung 13 - SC600 Normale Betriebsanzeige | 10 |

## Tabellenverzeichnis

| abelle 1 – SC600 Niigata Fehlerübersicht11 |
|--------------------------------------------|
|--------------------------------------------|

## 1 Einleitung

#### 1.1 Verwendungszweck

Das SC600 ist ein System für die Ansteuerung von HVAC Komponenten (Heating, Ventilation, Airconditioning) in Bussen wie zum Beispiel Aufdachklimaanlagen, Heizgeräten...

Es besteht aus einem in das Armaturenbrett integrierten Bedienelement (Steuerungsgerät als Schnittstelle zwischen Mensch und Maschine) und einer Aufdachklimaanlage oder Bodenheizung. Die Aufdachklimaanlage kann je nach Ausstattung Lüftungs-, Kühl- und Heizfunktionen übernehmen. Zudem kann die Steuerung der Klimaanlagenkomponenten völlig automatisch erfolgen. Der Busfahrer muss in diesem Fall lediglich die gewünschte Temperatur einstellen.

## 1.2 Verwendete Symbole

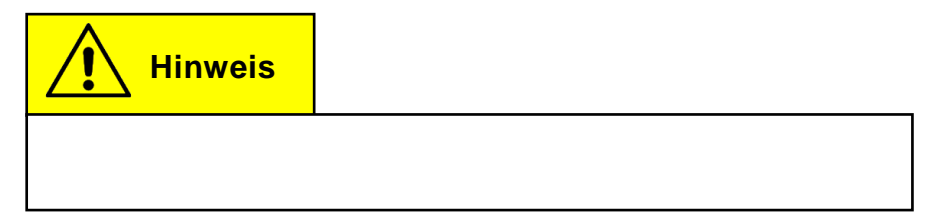

## 1.3 Beschreibung des Bedienteils

Die Komponenten des Bedienteils sind im folgenden Bild dargestellt und beschrieben.

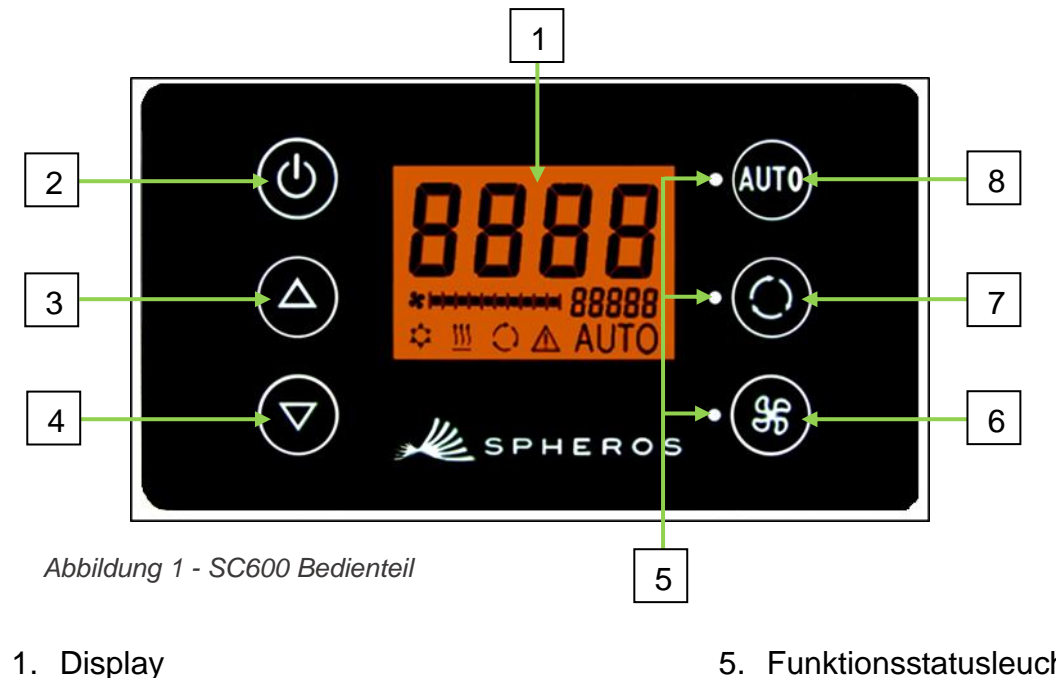

- 2. Ein/Aus-Taste
- 3. Menütaste AUF
- 4. Menütaste AB

- 5. Funktionsstatusleuchte
- 6. Gebläse-Taste
- 7. Frischluft/Umluft-Taste
- 8. Auto-Taste

# **Hinweis**

Die Benennung der einzelnen Tasten gibt nicht ihre Funktion wieder. Die detaillierte Beschreibung der jeweiligen Funktion entnehmen Sie bitte den folgenden Kapiteln.

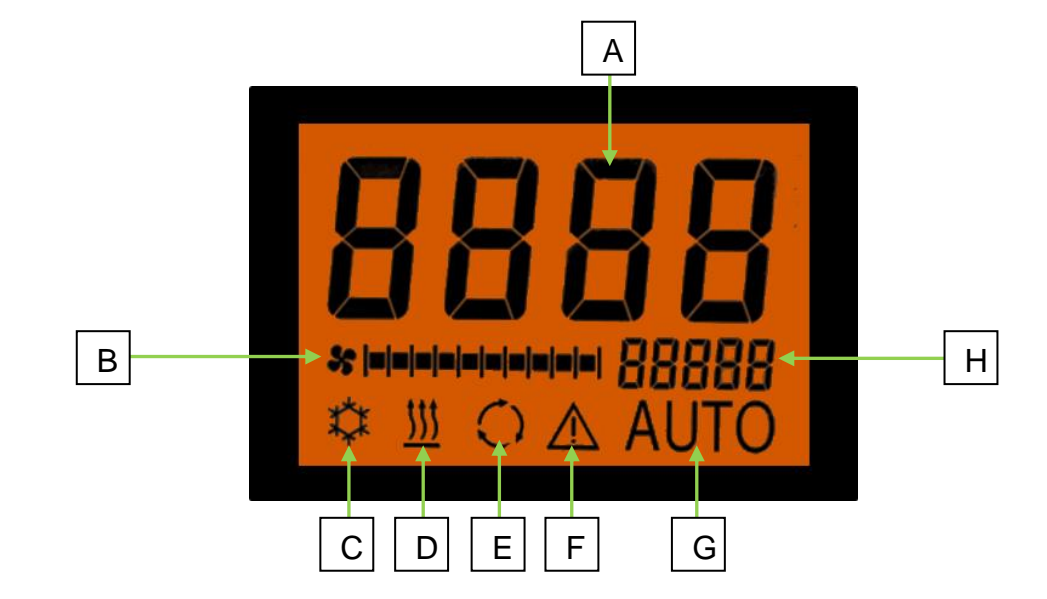

## 1.4 Beschreibung der Displayanzeige

Abbildung 2 - SC600 Displayanzeige

- A. Anzeige Sollwert Raumtemperatur
- B. Gebläsestufe manuell
- C. Kühlbetrieb
- D. Heizbetrieb

1.5 SC600 Multiplex

- E. Umluft eingeschaltet
- F. Fehleranzeige
- G. Automodus aktiv
- H. Außentemperaturanzeige

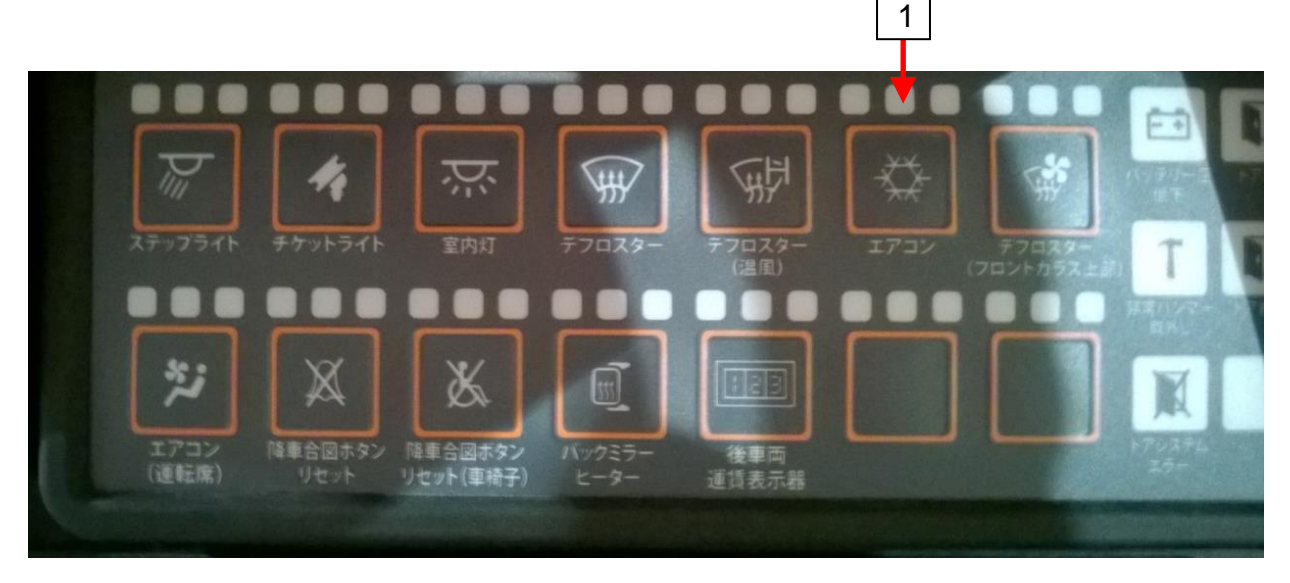

Abbildung 3 - SC600 Multiplex

1. Ein/Aus-Taste SC600

## 1.6 Modi-Übersicht

Das SC600 System beinhaltet 2 verschiedene Modi – den Betriebsmodus und den Fehlermodus.

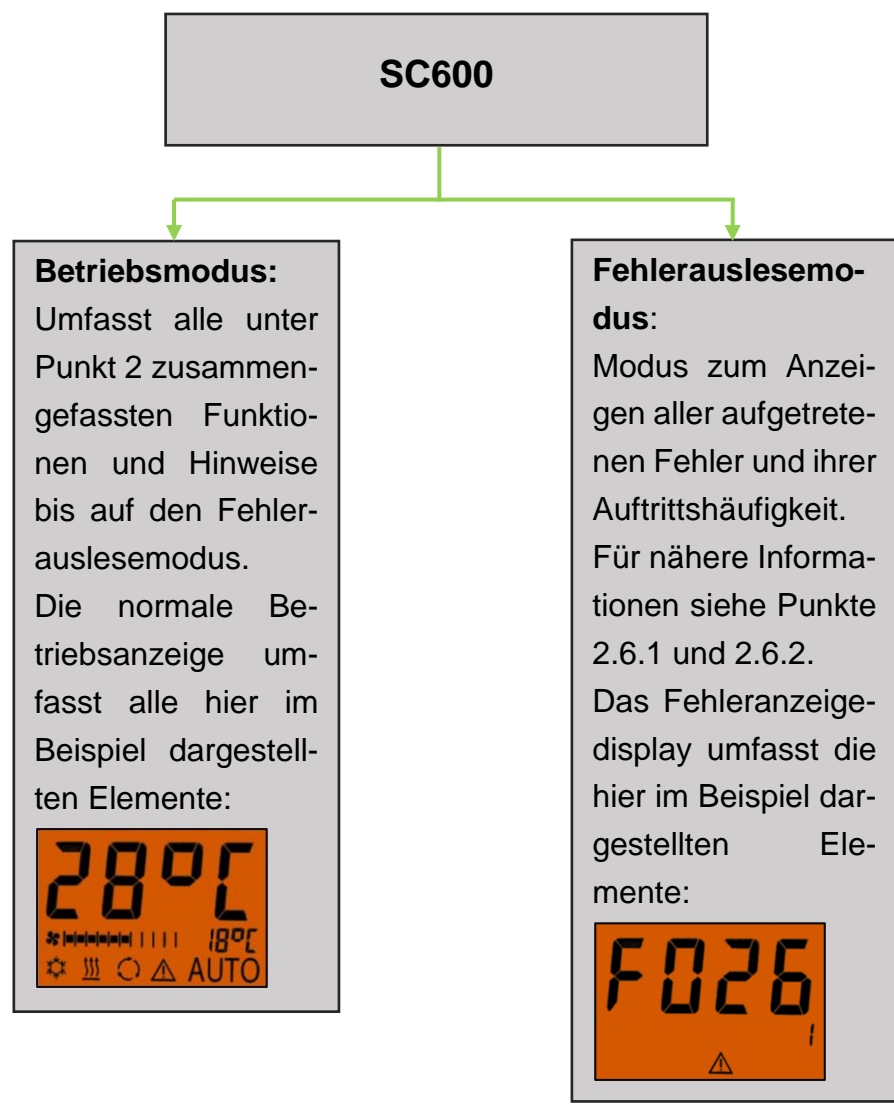

Abbildung 4 - SC600 Modi-Übersicht

## 2 Anwendung

## 2.1 Einschalten/Ausschalten

#### 2.1.1 Einschalten

- 🗱 Taste am Multiplex (Abbildung 3) drücken
  - ➔ Zuletzt eingestellte Temperatur ist eingestellt; Automodus aus (Abbildung 5).

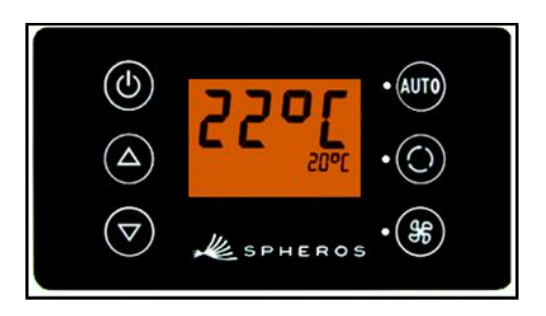

Abbildung 5 - SC600 Startdisplay

# Einschalten erfolgt nur bei eingeschaltetem Motor.

#### 2.1.2 Ausschalten

Taste am Multiplex (Abb. 3) drücken oder Zündung ausschalten

→ System ist abgeschaltet.

Hinweis

Das Herunterfahren der SC600 benötigt einige Zeit, bis alle Frischluftklappen und Wasserventile geschlossen sind. Um sicher zu gehen, dass die SC600 vollständig heruntergefahren wird, drücken Sie die AN/AUS Taste am Multiplex und warten dann 8 Sekunden, bis Sie die Zündung ausschalten.

## 2.2 Gebläse einstellen

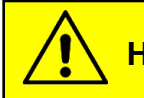

Hinweis

Es ist nicht möglich, die Gebläsestufe mittels 🛞 Taste ein-

zustellen, auch wenn die Veränderung der Gebläsestufe in der Anzeige zu sehen ist. (Abbildung 6)

## 2.3 Frischluft-/Umluft-Funktion

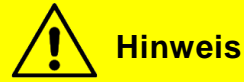

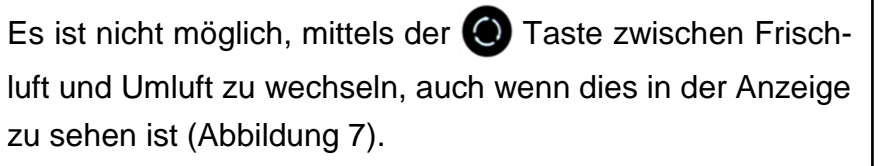

## 2.4 Entfeuchten

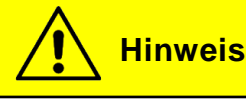

Während des <u>Heizvorgangs</u> ist Reheat möglich, wenn:

Die Außentemperatur > 7°C beträgt.

Die Raumtemperatur hoch genug ist. Die Differenz zwischen der aktuellen Raumtemperatur und dem Sollwert der Raumtemperatur darf nicht > 2°C sein.

Während des <u>Lüftungsvorgangs</u> ist Reheat möglich, wenn: Die Außentemperatur > 7°C beträgt. Während des Kühlvorgangs ist Reheat möglich, wenn: Beide <u>Kühlzonen</u> einen Heizvorgang fordern.

#### 2.4.1 Aktivieren

Reheat-Taste 2 Sekunden drücken

→ Luft entfeuchten aktiviert (Abbildung 8).

#### 2.4.2 Beenden

➔ Nach 15 Minuten wird der Reheatvorgang automatisch beendet.

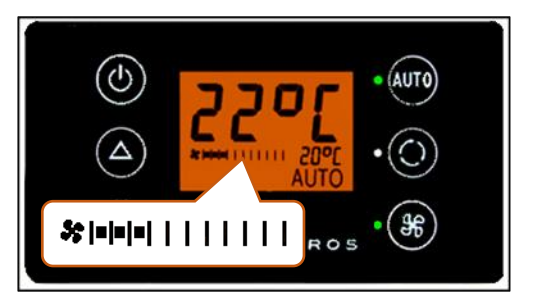

Abbildung 6 - SC600 Gebläsestufe

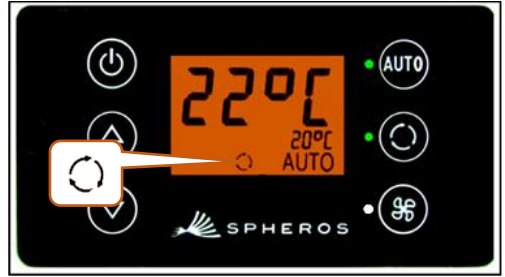

Abbildung 7 - SC600 Umluft

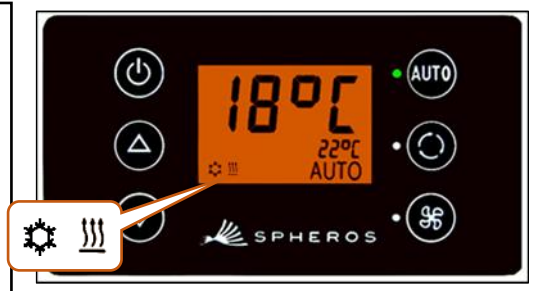

Abbildung 8 – SC600 Entfeuchten aktiviert

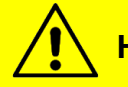

**Hinweis** 

Die Reheatfunktion wird automatisch gestartet, wenn der Verdichter für 180h nicht mehr gelaufen ist. Die Reheatfunktion wird automatisch beendet, wenn die Raumtemperatur unter den Wert von 4°C fällt oder die Außentemperatur weniger als 5°C beträgt, jedoch spätestens 15 Minuten nach der Aktivierung.

#### 2.5 Temperatur einstellen

- △ Taste drücken
  - → Solltemperatur +1 °C.

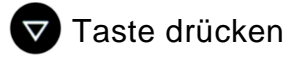

→ Solltemperatur -1 °C.

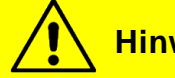

**Hinweis** 

Temperatur ist in 1°C-Schritten zwischen 15 °C und 28 °C einstellbar.

Die Leistung der Heizung genügt in den meisten Fällen nicht, um den Bus aufzuheizen. In diesem Fall schalten Sie bitte die Vorheizung zu.

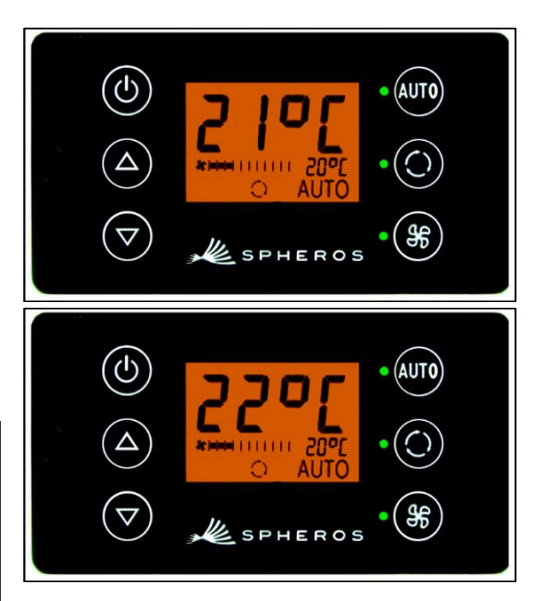

Abbildung 9 - SC600 Temperatur regeln

#### 2.6 Fehler

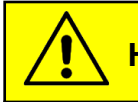

Hinweis

Bei aktiven Fehlern blinkt das Funktionssymbol  $\triangle$  im Display (Abbildung 11).

Wird das Warnsymbol angezeigt ohne zu blinken, liegt kein aktueller Fehler vor, es befindet sich aber mindestens ein Fehler im Fehlerspeicher.

#### 2.6.1 Fehlerauslesemodus

#### 2.6.1.1 Aktivieren

und Stasten gleichzeitig 2 Sekunden drücken bis F001 in der Anzeige erscheint

➔ Das Menü zur Systemfehleranalyse ist geöffnet; der Fehlercode (F001) und der Zählerstand des Auftretens (hier 1) werden angezeigt (Abbildung 12).

#### 2.6.1.2 Fehler auslesen

- $\rightarrow$  Mit  $\bigtriangleup$  oder  $\bigtriangledown$  die Fehlercodes durchblättern.
- → Mit w den Zählerstand zurücksetzen (zeigt der Zähler nach dem Zurücksetzen den Wert 1 an, besteht der Fehler weiterhin).

#### 2.6.1.3 Beenden

AUTO Taste 2 Sekunden drücken

→ Normale Betriebsanzeige erscheint (Abbildung 13).

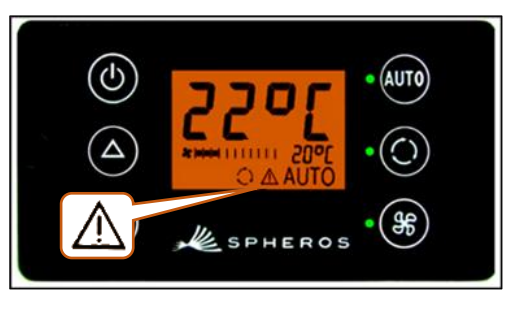

Abbildung 10 - SC600 Fehler

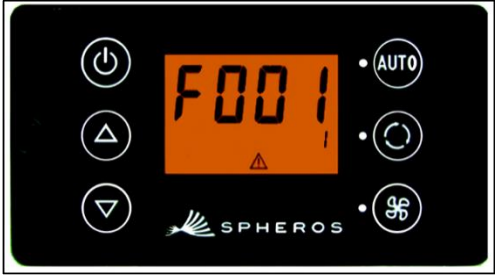

Abbildung 11 - SC600 Fehlercode auslesen

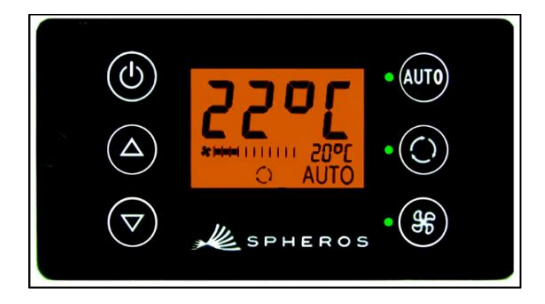

Abbildung 12 - SC600 Normale Betriebsanzeige

#### 2.6.2 Fehlerübersicht

| Fehlercode | Komponente                   | Ursache                                   |
|------------|------------------------------|-------------------------------------------|
| F001- F016 | Nicht in Gebrauch            |                                           |
| F017       | Wassertemperatursensor       | Kurzschluss                               |
| F018       | Wassertemperatursensor       | Open Circuit                              |
| F019-22    | Nicht in Gebrauch            |                                           |
| F023       | Drucksensor im Verflüssiger  | Nicht verbunden/Kein Strom/ De-<br>fekt   |
| F024       | Vereisungssensor hinten      | Kurzschluss                               |
| F025       | Vereisungssensor hinten      | Open Circuit                              |
| F026       | Kanaltemperatursensor hinten | Kurzschluss                               |
| F027       | Kanaltemperatursensor hinten | Open Circuit                              |
| F028       | Raumtemperatursensor hinten  | Kurzschluss                               |
| F029       | Raumtemperatursensor hinten  | Open Circuit                              |
| F030       | Vereisungssensor vorne       | Kurzschluss                               |
| F031       | Vereisungssensor vorne       | Open Circuit                              |
| F032       | Kanaltemperatursensor vorne  | Kurzschluss                               |
| F033       | Kanaltemperatursensor vorne  | Open Circuit                              |
| F034       | Raumtemperatursensor vorne   | Kurzschluss                               |
| F035       | Raumtemperatursensor vorne   | Open Circuit                              |
| F036       | Außentemperatursensor        | Kurzschluss                               |
| F037       | Außentemperatursensor        | Open Circuit                              |
| F038- F040 | Nicht in Gebrauch            |                                           |
| F041       | Unterdruck im Kompressor     | Refrigerant pressure is/was too low       |
| F042       | Unterdruck im Kompressor     | Refrigerant pressure is/was too high      |
| F043       | Vereisung                    | Temperatur des Verdampfers ist zu niedrig |
| F044- F048 | Nicht in Gebrauch            |                                           |

Tabelle 1 – SC600 Niigata Fehlerübersicht

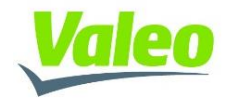